# 在MAC上本地安裝NCS/NSO

| 目錄                                 |
|------------------------------------|
|                                    |
| <u>必要條件</u>                        |
|                                    |
| 採用元件                               |
| <u>安裝</u>                          |
| 步驟 1.下載NSO的達爾文安裝程式。                |
| 步驟 2.檢查您的Java安裝並安裝/升級(如果需要)。       |
| <u>步驟 3.檢查您的Ant安裝並安裝/升級(如果需要)。</u> |
| 步驟 4.安裝NCS/NSO軟體。                  |
| <u>驗證</u>                          |
| <u>檢驗NCS/NSO狀態</u>                 |
| _通過WebUI的NCS/NSO                   |
| 連線到NCS CLI                         |
| 請參閱API文檔                           |
| MAC上的進程                            |
|                                    |

# 簡介

本檔案介紹思科網路服務協調器(NSO)的安裝,它可在您的MAC上原生執行。如果要通過安裝程式 中的多個示例來學習NSO,這將非常有用。例如,您可以用它來重新建立客戶問題、玩弄它、檢視 API文檔等。此外,由於不支持系統安裝,因此僅使用本地安裝。

## 必要條件

需求

本文件沒有特定需求。

採用元件

本檔案中的資訊是根據思科NSO軟體。

本文中的資訊是根據特定實驗室環境內的裝置所建立。文中使用到的所有裝置皆從已清除(預設))的組態來啟動。如果您的網路正在作用,請確保您已瞭解任何指令可能造成的影響。

### 安裝

步驟 1.下載NSO的達爾文安裝程式。

您可以在cisco.com網站或devnet網站上找到darwin安裝程式。若要從Cisco.com網站下載該軟體 ,您需要使用思科線上連線(CCO)憑證。

要在MAC上安裝NSO 3.4.2版,您需要下載nso\_3.4.2.darwin.x86\_64.installer.bin。從以下任一來源 將檔案下載到MAC -

<u>CCO上的NSO下載頁面(www.cisco.com)</u>

Devnet上的NSO下載頁面

步驟 2.檢查您的Java安裝並安裝/升級(如果需要)。

開啟終端並驗證您的Java版本。 建議使用Java Development Kit 6(JDK6)及更高版本。正確安裝 JDK後, 您應該會看到java 1.6或更高版本。

MY-MAC:~ \$ java -version java version "1.8.0\_51" Java(TM) SE Runtime Environment (build 1.8.0\_51-b16) Java HotSpot(TM) 64-Bit Server VM (build 25.51-b03, mixed mode) MY-MAC:~ \$

要升級,可以從此連結下載最新版本的Java JDK。它還更新您的Java運行時環境(JRE)。 (本文最 初使用的JDK版本是jdk-8u51-macosx-x64.dmg)。

http://www.oracle.com/technetwork/java/javase/overview/index.html

步驟 3.檢查您的Ant安裝並安裝/升級(如果需要)。

Apache Ant未與較新的MAC OS捆綁在一起,因此必須手動安裝。可以使用非常好的程式管理器的 brew來輕鬆安裝ant。

驗證是否安裝了ant。如果您獲得版本輸出,則您已安裝ant,您可以跳過此步驟,否則繼續安裝 ant。

MY-MAC:~ \$ ant -version -bash: ant: command not found MY-MAC:~ \$

按一下其中一個連結以安裝釀造品。如果你已經煮過了,請跳過這一步。

https://github.com/Homebrew/homebrew/blob/master/share/doc/homebrew/Installation.md#requirements

http://coolestguidesontheplanet.com/installing-homebrew-os-x-yosemite-10-10-package-managerunix-apps/

#### 一旦安裝了調制器,請通過執行以下操作確保它處於最新狀態:

MY-MAC:~ \$ brew update Updated Homebrew from 43037003 to 51a477de. ... MY-MAC:~ \$

安裝並更新釀造之後,您只需鍵入它來安裝ant即可。

MY-MAC:~ \$ brew install ant

#### 現在,應安裝Ant並通過terminal中的ant命令可用。使用以下命令驗證:

MY-MAC:~ \$ ant -version Apache Ant(TM) version 1.9.6 compiled on June 29 2015 MY-MAC:~ \$

#### 步驟 4.安裝NCS/NSO軟體。

這些步驟是從NCS/NSO上的安裝文檔中採取的,也在此處適用。這些可以從終端執行。

在本地目錄中安裝NCS/NSO軟體。例如,在主目錄中 \$HOME.它是rec建議始終將NCS/NSO安裝 到名為version of the release的目錄中。

MY-MAC:~ \$ sh NSO\_3.4.2.darwin.x86\_64.installer.bin /Users/rrahul/ncs-342

安裝程式會建立一個名為 ncsrc 在每個NCS/NSO安裝中, 設定環境變數。源此檔案以在外殼中獲 取這些設定。您可能希望 將此來源補充命令新增到您的登入序列,例如 .bashrc.

MY-MAC:~ \$ source \$HOME/ncs-342/ncsrc MY-MAC:~ \$

建立一個運行時目錄,NCS/NSO在其中保留其資料庫、狀態檔案和日誌等。在這些工具中假設此目

錄為 \$HOME/ncs-run.

MY-MAC:~ \$ ncs-setup --dest \$HOME/ncs-run MY-MAC:~ \$

最後啟動NCS/NSO並確保從運行時目錄運行NCS/NSO。

MY-MAC:~ \$ cd \$HOME/ncs-run MY-MAC:ncs-run \$ ncs

## 驗證

#### 檢驗NCS/NSO狀態

您可以通過以下方式驗證NCS/NSO狀態:

MY-MAC:ncs-run \$ ncs --status | grep status status: started MY-MAC:ncs-run \$ ncs --version 3.4.2 MY-MAC:ncs-run \$

### 通過WebUI的NCS/NSO

在瀏覽器中鍵入「<u>http://127.0.0.1:8080/login.html</u>」進行連線。

連線到NCS CLI

MY-MAC:ncs-run \$ ncs\_cli -u admin -C

admin connected from 127.0.0.1 using console on MY-MAC
admin@ncs#

### 請參閱API文檔

在瀏覽器中鍵入此命令,以便在文檔開始、安裝、API和開發等內容時檢視文檔。

file:///<安裝NCS的位置>/doc/index.html

### MAC上的進程

您可以檢視「活動監視器」或運行命令ps -aef以檢視過程。

| 流程      | 說明                   |
|---------|----------------------|
| ncs.smp | NCS/NSO啟動時           |
| ncs_cli | 當您通過CLI連線到NCS/NSO時   |
| confd   | 通過netsim模擬的每個裝置的配置過程 |

#### 關於此翻譯

思科已使用電腦和人工技術翻譯本文件,讓全世界的使用者能夠以自己的語言理解支援內容。請注 意,即使是最佳機器翻譯,也不如專業譯者翻譯的內容準確。Cisco Systems, Inc. 對這些翻譯的準 確度概不負責,並建議一律查看原始英文文件(提供連結)。